### EDITAL Nº 104/2022 SELEÇÃO DE ALUNO REGULAR DE MESTRADO E DOUTORADO - VAGAS REMANESCENTES (02/2022

# Tutorial para acesso as provas de seleção PPGFS

## PASSO 1.

Todos os candidatos com inscrições homologadas tiveram o cadastro realizado na plataforma COBALTO usando os Ids (CPF ou passaporte).

Para acesso as provas vocês devem antes fazer a definição de sua senha.

Para isso acessem o site: https://cobalto.ufpel.edu.br/dashboard/

No canto inferior esquerdo no campo "<u>Esqueceu a sua senha</u>" (Fig. 1) digitar o seu <mark>ID cadastrado</mark>.

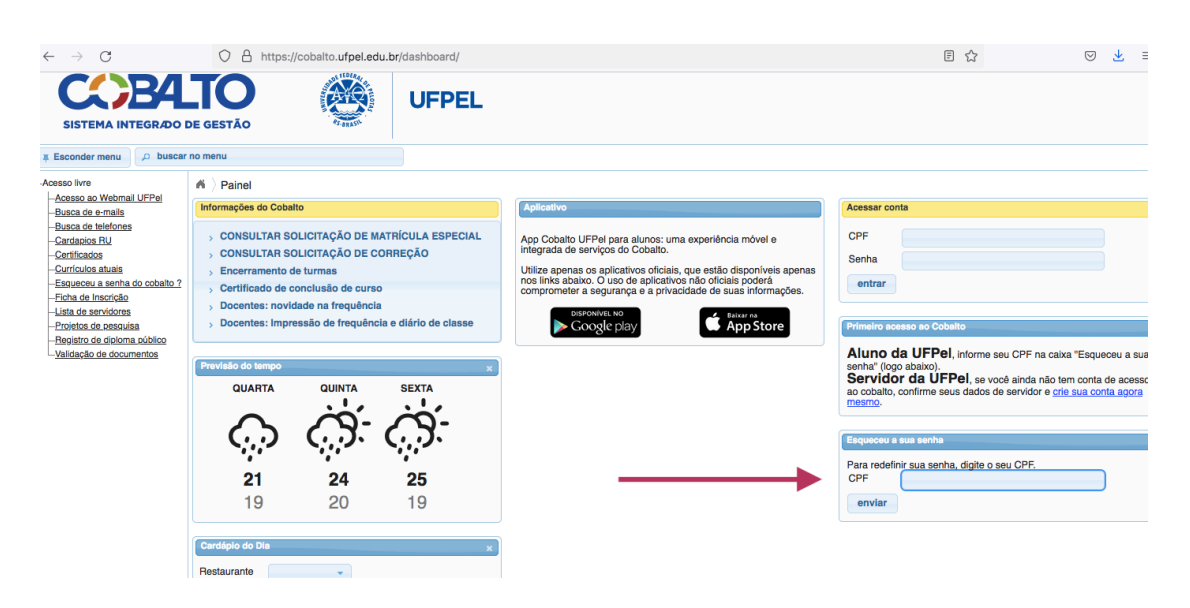

## Fig. 1.

Após digitar seu ID no campo demonstrado pela seta clicar em "enviar". Um email será enviado para redefinição da sua senha. Acesse seu e-mail e faça a definição de sua senha.

PASSO 2. (Todos os candidatos)

Após definir sua senha acesse o site: <u>https://e-projeto.ufpel.edu.br/</u>

Clique em "Acesse" (Fig 2).

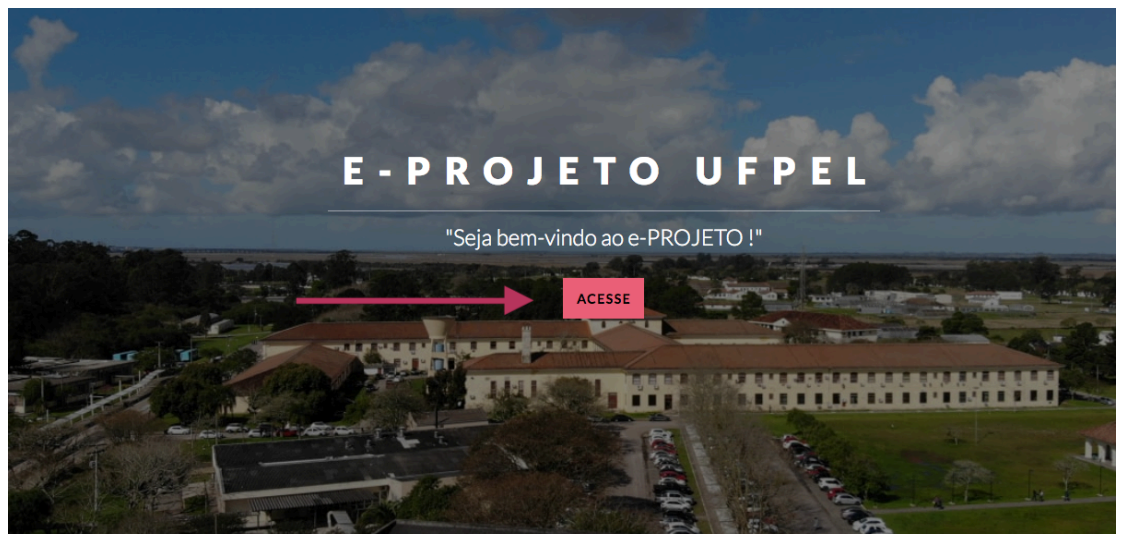

Fig. 2.

Após utilize seu <mark>ID e senha definida</mark> (<mark>FIG 3</mark>):

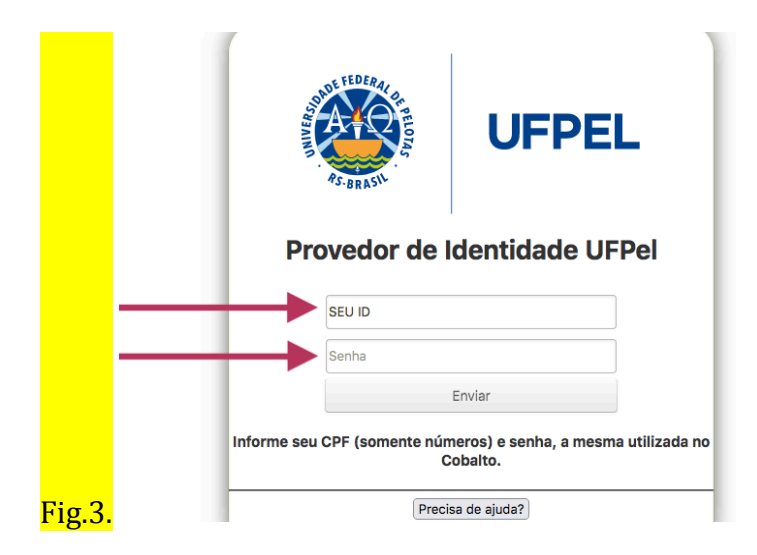

Após acessar a plataforma e-Projeto, acesse a sua prova (Fig 4), de acordo com a sua inscrição:

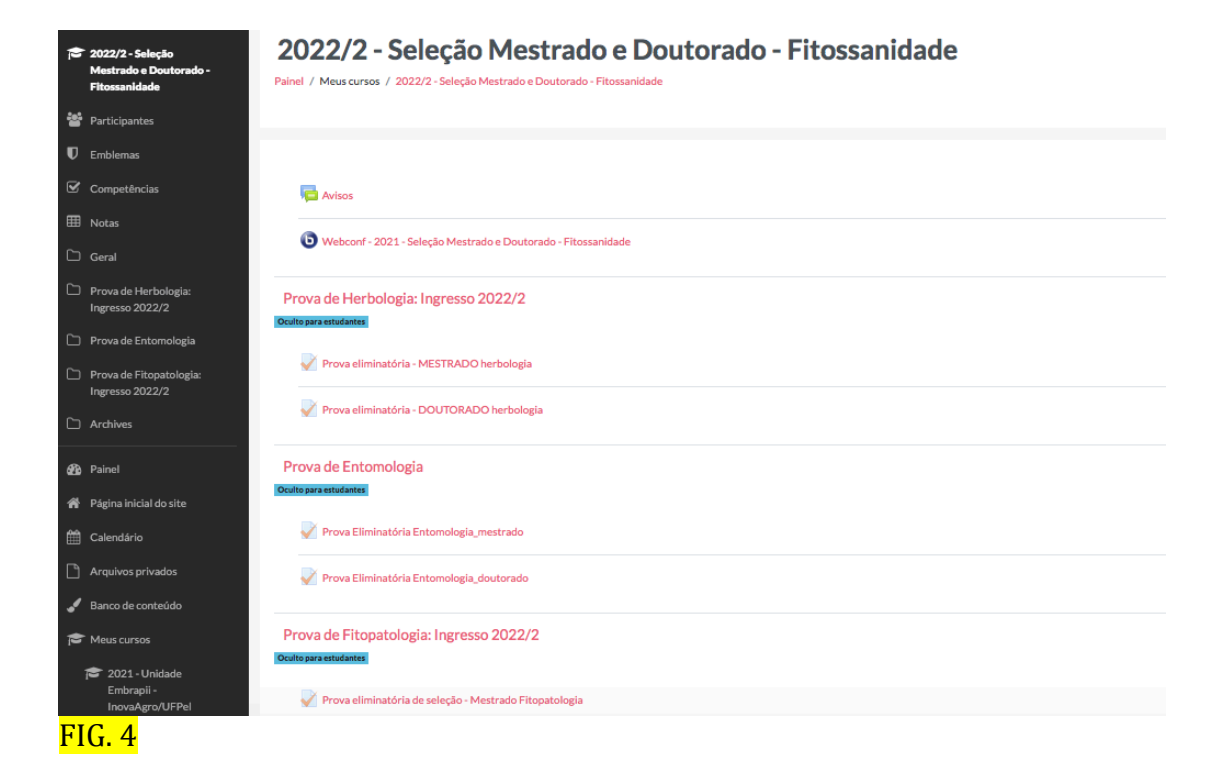

### Boa prova a todos!